# Les EXPOSéS sur UNE CLÉ VIRTUELLE de 1GB ACCESSIBLE A TOUS et gratuite! (chez « voila.fr »)

En attendant que la bibliothèque soit insérée dans le Site UNIA.fr, le Club Multimédia possède une clé virtuelle de 1GB chez voila .fr

Pour se connecter à cette clé virtuelle :

## Sous Google rechercher "voila clé"

Choisir le lien <u>macle.voila.fr</u>

Accepter les conditions puis Se connecter ...

| Déjà membre :       | M'identifier    |              |                              |
|---------------------|-----------------|--------------|------------------------------|
| Nom d'utilisateur : |                 |              | j'ai oublié mes identifiants |
| Mot de passe :      |                 |              |                              |
|                     | Rester connecté | Me connecter |                              |

### Nom d'utilisateur: unia\_multimedia\_arch

mot de passe: xxxxxx puis Me connecter

ce mot de passe a été divulgué lors de la réunion du 15/12/11; ceux qui sont intéressés par cette bibliothèque ou qui ont égaré le mot de passe peuvent me le demander ...; si je procède ainsi, c'est parce que, contrairement à un Site Web, cette clé virtuelle n'est pas sécurisée)

La fenêtre ci-dessous apparaît : la bibliothèque occupe actuellement 241 Mo sur 1 Go.

| & Ma clé 🛪             |                                         |                                                      |                                   | Pratique 🔀    |
|------------------------|-----------------------------------------|------------------------------------------------------|-----------------------------------|---------------|
|                        | Mes fichiers 🔄 Partages en e            | cours 🖪 Augmentez votre espace 🔗 Contact:            | 241 Mosur 1 Go 💻 💭                | Deconnexion 🔀 |
| Rechercher Ok   🕜      | 🦳 🗅 + Créer un répertoire   🕇 Ajouter u | n fichier   🖘 Partager   ► Lire   → Déplacer   🖬 Sup | orimer   🖡 Télécharger   🗞 Renomr | ner           |
| Mon espace de stockage | Tout sélectionner                       | Tri : Nom 📥 - Date - Taille                          | Vue : 🏬 📃                         |               |
| Mes Documents          | Mes Documents                           |                                                      | 15/12/2011 - 00h12                | 241 Mo        |
| Mes Musiques           | 🔲 👹 Mes Photos                          |                                                      | 15/12/2011 - 00h12                | 0 octet       |
| Mes Vidéos             | 🔲 🎵 Ma Musique                          |                                                      | 15/12/2011 - 00h12                | 0 octet       |
| Ma Corbeille           | Mes Vidéos                              |                                                      | 15/12/2011 - 00h12                | 0 octet       |
|                        | Corbeille                               |                                                      | 15/12/2011 - 00h12                | 0 octet       |

En cliquant sur Mes Documents (colonne de gauche), vous développez ce dossier en sous-dossiers aux noms explicites et 3 fichiers dont un fichier Annuaire ....xls (lisible avec Office Excel ou sa visionneuse gratuite) Ce fichier annuaire indique dans quel dossier se trouve tel ou tel fichier-exposé ; des **liens hypertextes** permettent de rejoindre les fichiers souhaités.

**REM** : ces liens ne seront opérationnels que lorsque vous aurez téléchargé l'ensemble du dossier Mes Documents sur le disque dur de votre ordinateur.

#### Dans le dossier Mes Documents, des sous-dossiers hiérarchisés avec:

- . des fichiers PDF (les lire avec Acrobat Reader gratuit)
- . des fichiers PPS/PPT (les lire avec Office PowerPoint ou sa visionneuse gratuite)
- . des fichiers MHT (les lire avec votre navigateur (Internet Explorer ...)

|                                        | Mes fichiers 🕞 Partages en co      | urs 🖪 Augmentez votre espace 🔗 Contac              | ts 241 Mosur 1 Go 🔳             | Deconnexion |
|----------------------------------------|------------------------------------|----------------------------------------------------|---------------------------------|-------------|
| echercher 🛛 🛛 🛛 🖉 📄                    | Créer un répertoire   🕇 Ajouter un | fichier   🖘 Partager   ▶ Lire   → Déplacer   🗊 Sup | oprimer   🖡 Télécharger   🗞 Ren | ommer       |
|                                        | Tout sélectionner                  | Tri : Nom 🔺 - Date - Taille                        | Vue : 🏢                         |             |
| Mon espace de <b>A</b> ckage           | Scanner_ses_diapos                 |                                                    | 15/12/2011 - 00h55              | 13.3 Mo     |
| Mes Documents                          | Securite                           |                                                    | 15/12/2011 - 00h55              | 33.6 Mo     |
| Images_et_sons                         | Sujets_generaux                    |                                                    | 15/12/2011 - 00h56              | 47 Mo       |
| ······································ | Techniques_et_television           |                                                    | 15/12/2011 - 00h56              | 18.1 Mo     |
| Sauvegardes                            | Utilitaires                        |                                                    | 15/12/2011 - 18h46              | 29.2 Mo ≡   |
| Scanner_ses_diapos                     | 🔲 🔰 Video                          |                                                    | 15/12/2011 - 18h46              | 11 Mo       |
| Securite                               | Annuaire des sujets présente       | és_avec_liens.xl                                   | 19/12/2011 - 00h23              | 128 Ko      |
|                                        | Ce qu'est le Club Multimedia.p     | pps                                                | 15/12/2011 - 00h18              | 271.5 Ko    |
|                                        | Commencez par le Mode d'en         | nploi .pdf                                         | 15/12/2011 - 00h17              | 303.7 Ko    |

## TELECHARGEMENT (Download) de la bibliothèque sur votre disque dur

Cliquer, dans la colonne de gauche, sur Mon espace de stockage puis dans la grande fenêtre centrale, cochez Mes Documents ; enfin en haut à droite cliquer sur Télécharger ; une nouvelle fenêtre s'ouvre vous permettant de choisir l'emplacement (par exemple ci-dessous le Bureau) et le nom du fichier unique qui sera téléchargé au format ZIP (compressé) ; donner un nom, par exemple : **bibli\_multimedia.zip** 

REM : éviter les espaces, accents ... dans ce nom de fichier, sinon les liens hypertextes appelant des fichiers au format MHT ne fonctionneront pas ! (donc ne conservez pas le nom proposé "Mes Documents")

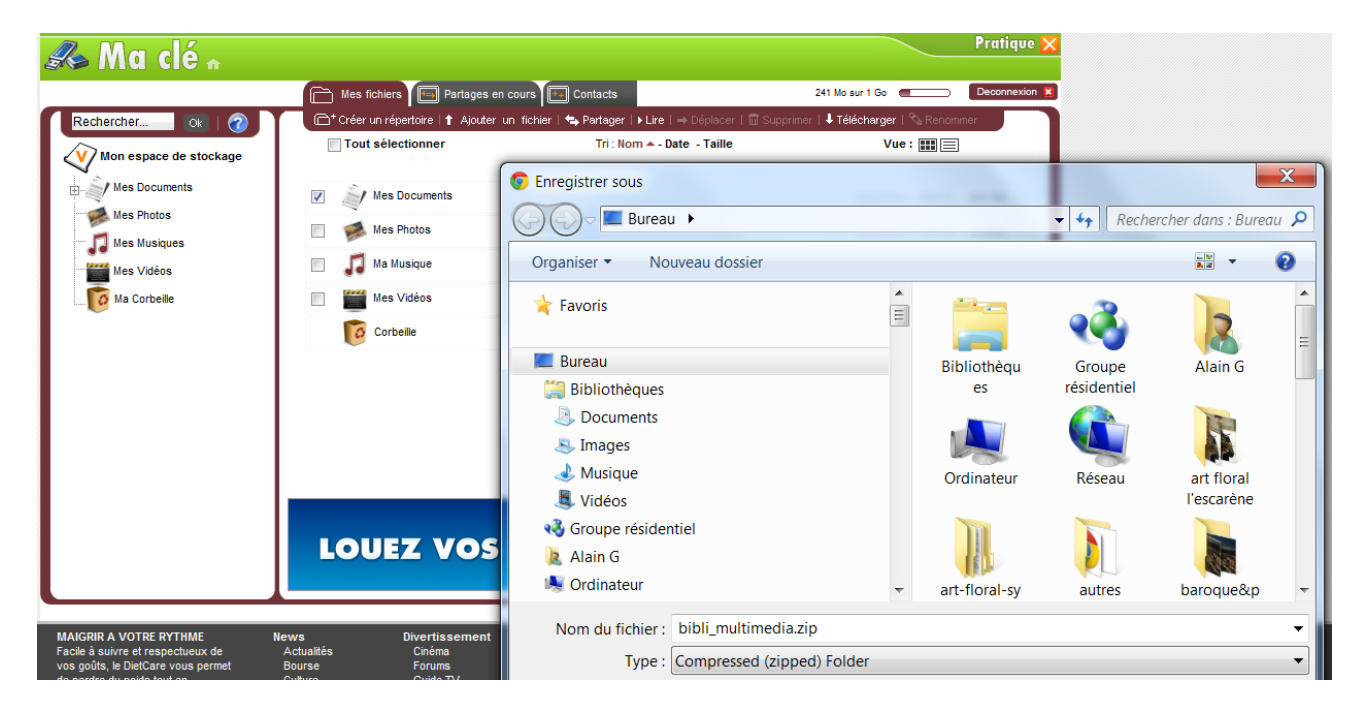

Durée de ce téléchargement pour la totalité de la bibliothèque avec une ligne ADSL 8Mbits/s : de 20 à 30 min REM : vous pouvez ne télécharger qu'un sous-dossier du dossier "Mes DocumeVous aurez donc nts" (par exemple le dossier "Sujets generaux") ; là encore, pour la même raison (fichier MHT) ces sous-dossiers ont été nommés sans espace, ni accent ...

Vous pouvez aussi ne télécharger qu'un, deux ... fichiers d'un sous-dossier ...

C'est d'ailleurs ce que vous pourriez faire pour mettre à jour votre bibliothèque de mois en mois, puisqu'après chaque réunion mensuelle, nous enrichirons la bibliothèque avec les nouveaux exposés ; quant au fichier annuaire (xls) il sera mis à jour simultanément. Vous devriez donc le télécharger chaque mois, à moins que vous ne préféreriez le mettre vous-même à jour manuellement en créant de nouveaux liens hypertexte.